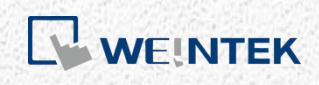

使用說明 在 cMT 系列人機開通 CODESYS 功能

本手冊將逐步介紹如何在 cMT 系列人機上開通 CODESYS 相關功能

V1.01

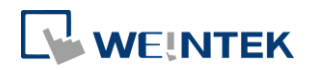

# 目錄

| 1. | 概述                                     | 1 |
|----|----------------------------------------|---|
| 2. | 支援裝置                                   |   |
| 3. | 二、二、二、二、二、二、二、二、二、二、二、二、二、二、二、二、二、二、二、 |   |
| 0. | 在 HMI 上開通                              | 2 |
|    | 在 细 以 同 思 明 遇 通                        | 5 |
|    |                                        |   |
| 4. | 開通錯誤碼                                  |   |

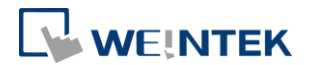

## 1. 概述

擁有有效的 CODESYS 開通憑證,即能在 cMT 系列人機上開通對 CODESYS PLC 的 功能支援,本文件說明開通相關功能時所需步驟。如需設計能夠編程 CODESYS 功能的工程檔案,請參考 "cMT+CODESYS 與 Remote I/O 快速入門指南"。

請注意當人機已開通時,便無法取消。

#### 2. 支援裝置

- 1. cMT3072 搭配 OS 20180426 或更新版本
- 2. cMT3090 搭配 OS 20180410 或更新版本
- 3. cMT3151 搭配 OS 20180426 或更新版本

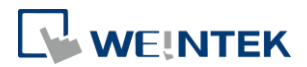

### 3. 開通步驟

開通可透過人機上操作,或是透過人機網頁伺服器。

#### 在人機上開通

- Step1. 取得 CODESYS 開通卡,卡片須附有 CODESYS 授權貼紙。請注意卡片上的序號 (開頭為 CN) 必須與貼紙上的序號相符合。
- Step2. 將 CODESYS 授權貼紙黏貼在目標人機背面。

Step3. 刮除開通卡上的銀色薄膜即可找到開通碼。

|                                         | ivation code:                                                                                                    | AAAA-OOOO-BBBB-WWWW                                                                                                    |                     |
|-----------------------------------------|----------------------------------------------------------------------------------------------------|----------------------------------------------------------------------------------------------------|---------------------|
|                                         | tivation Steps:<br>ut sticker on the bac<br>onnect HMI to the In<br>pen HMI system set<br>ogin/Unlock with sys<br>nter activation code | k of target HMI. (License number must match card's)<br>ternet.<br>ing, or use browser to open "http://HMI_IP"<br>tem password and go to CODESYS menu.<br>(above) and click Activate. |                     |
| CMITCODESTS, & HMITPLE Control Solution | tice When done, a<br>rvice Contact s                                                                                                   | ctivation cannot be cancelled.<br>ervicemail@weintek.com                                                                                                    |                     |
| Activation<br>Card                      |                                                                                                    | EXAMPLE                                                                                                    | INTEK<br>eintek.com |

Step4. 將人機連上網路。

Step5. 在人機上觸碰 Start 按鈕即可呼叫人機系統設定視窗。

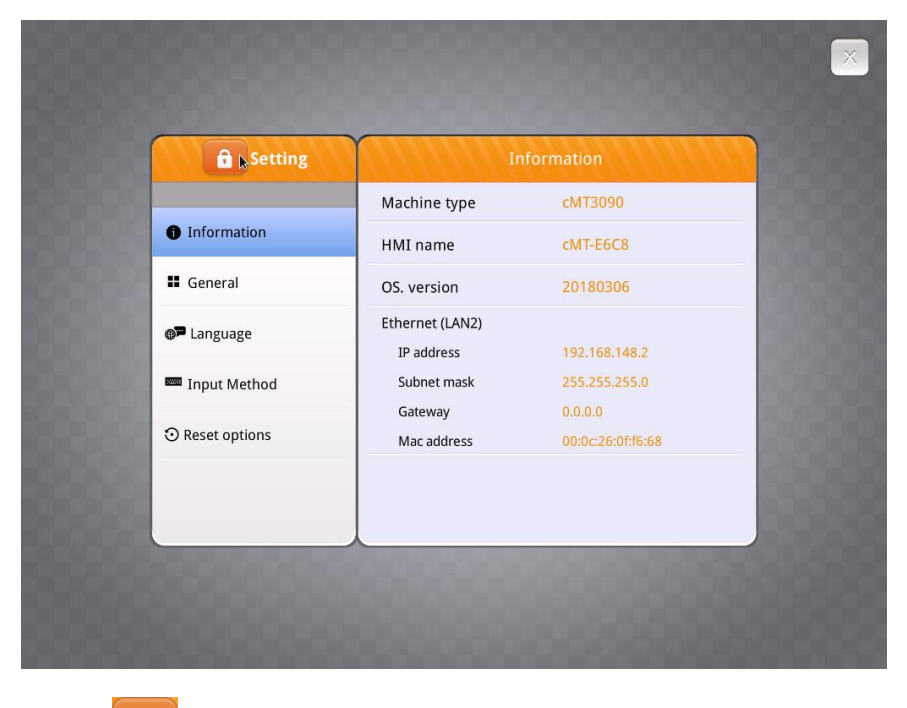

Step6. 觸碰 b 按鈕即可解鎖系統設定。

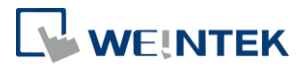

Step7. 輸入您的系統密碼,按下 Ok。(預設密碼請見安裝手冊)

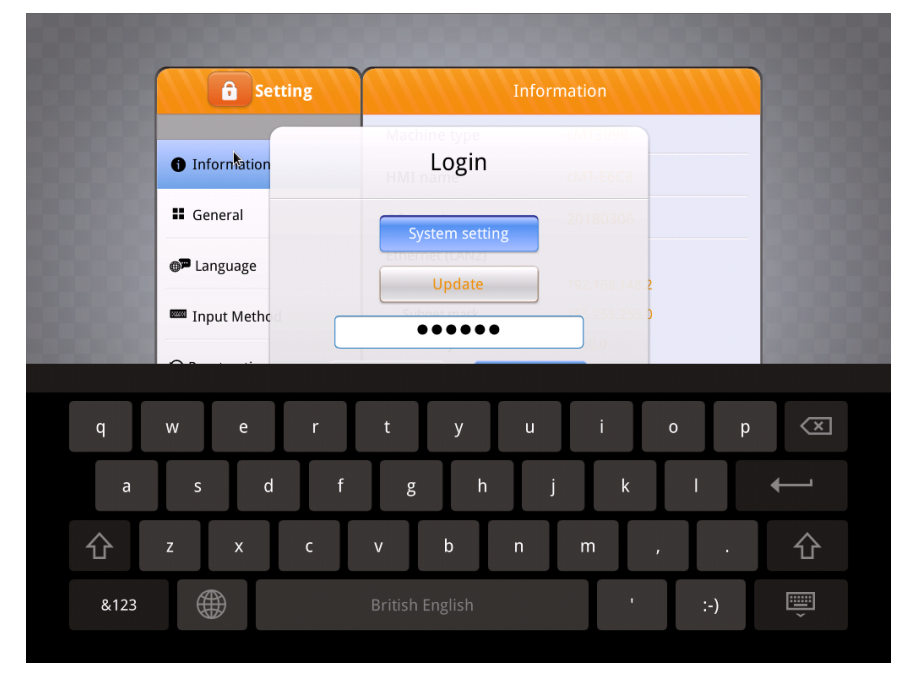

Step8. 前往 Network 頁籤確認人機的網路設定,若有變更請記得按下 Ok 以儲存設定。若本地網路中有路由器,人機即可自動取得網路設定。

| <b>Setting</b> |                      | Ethernet1 Ol      |
|----------------|----------------------|-------------------|
| System setting | MAC address          | 00:0c:26:0f:f6:68 |
| Information    | Obtain an IP address | automatically     |
|                | IP address           |                   |
|                | Subnet mask          | 255.255.255.0     |
|                | Gateway              |                   |
|                | DNS                  |                   |
| MMI Name       |                      |                   |

Step9. 前往 CODESYS 頁籤輸入您開通卡上的開通碼。按下 Activate 開通 CODESYS 功能。

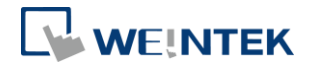

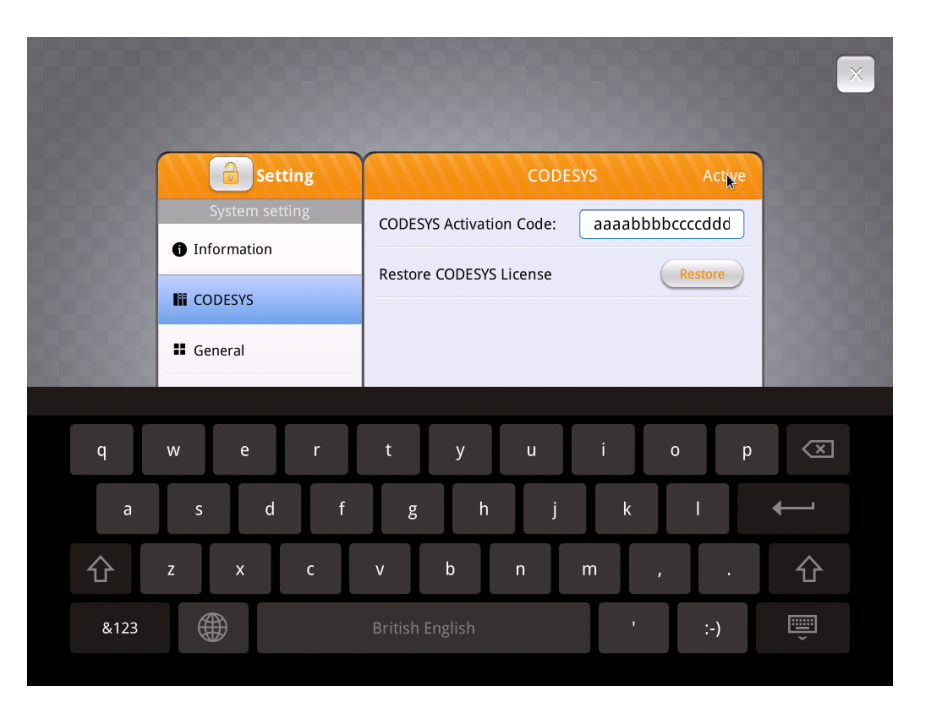

Step10. 開通成功時,將顯示訊息: "Please put on license sticker on the back of HMI and then reboot HMI."。若您在本步驟遇到問題,請參考本文件最 後章節: "開通錯誤碼"。

| 🔒 Setti      | ing CODESYS A                        |
|--------------|--------------------------------------|
| System setti | CODESYS Activation Code:             |
| Information  |                                      |
| CODESYS      | Please put on license sticker on the |
| General      |                                      |
| Network      | Ok                                   |
| O Time/Date  | =                                    |
| 🖉 HMI Name   |                                      |
|              |                                      |

Step11. 開通成功後,請重新啟動人機,此時在開機畫面便能看見 CODESYS 商標。

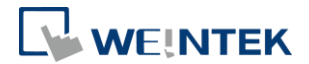

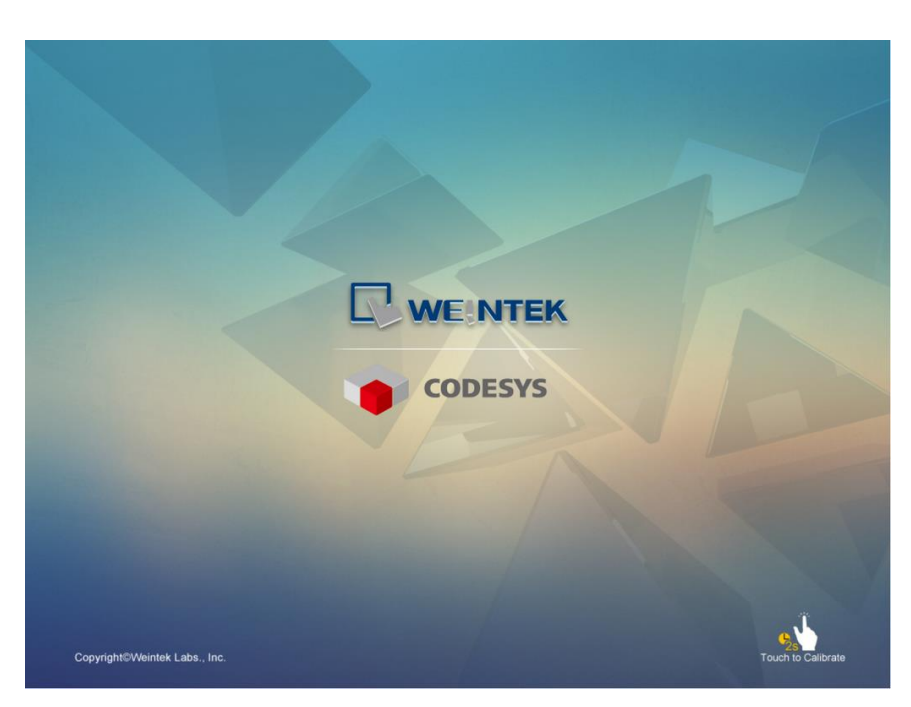

Step12. 人機啟動後,觸碰 Start 按鈕即能呼叫系統訊息視窗,在視窗中新增了 CODESYS 頁籤。

| 🔒 Setting                         | c                  | ODESYS            |
|-----------------------------------|--------------------|-------------------|
|                                   | Activation status  | Activated (       |
| Information                       | CODESYS status     | start             |
| CODESYS                           | Application status | start             |
| General                           | Login status       | logout            |
| _                                 | Ethernet(LAN1)     |                   |
| Eanguage                          | IP address         | 192.168.148.3     |
| Input Method                      | Subnet mask        | 255.255.255.0     |
| Input incentou                    | Gateway            | 0.0.0.0           |
| <ol> <li>Reset options</li> </ol> | Mac address        | 00:0c:26:0f:e6:c8 |
|                                   | Version            | 20180314          |

#### 在網路伺服器開通

- Step1. 取得 CODESYS 開通卡,卡片上必須附有憑證編號貼紙。請注意卡片上的序號 (開頭為 CN) 必須與貼紙上的序號相符合。
- Step2. 將憑證編號貼紙黏貼在目標人機背面。
- Step3. 刮除開通卡上的銀色薄膜即可找到開通碼。

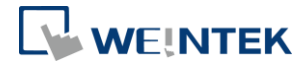

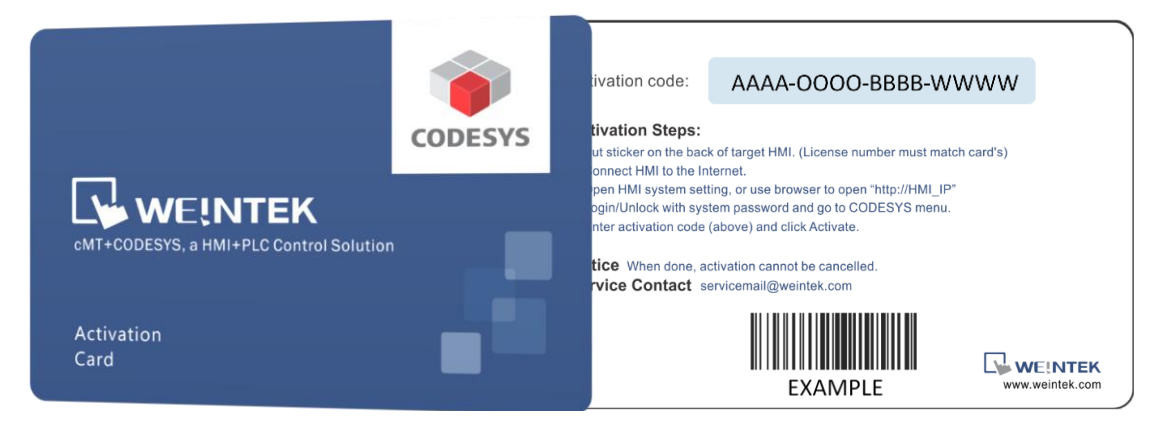

Step4. 將人機連上網路。

- Step5. 使用以下方式能找到人機的 IP 位址:
  - (1) 開啟人機系統設定視窗找出 IP 位址。

|               | Machine type    | cMT3090           |
|---------------|-----------------|-------------------|
| Information   | HMI name        | cMT-E6C8          |
| General       | OS. version     | 20180306          |
| Language      | Ethernet (LAN2) |                   |
| 0 0           | IP address      | 192.168.148.2     |
| Input Method  | Subnet mask     | 255.255.255.0     |
|               | Gateway         | 0.0.0             |
| Reset options | Mac address     | 00:0c:26:0f:f6:68 |
|               |                 |                   |

(2) 開啟 cMT Viewer 並搜尋該人機。

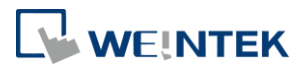

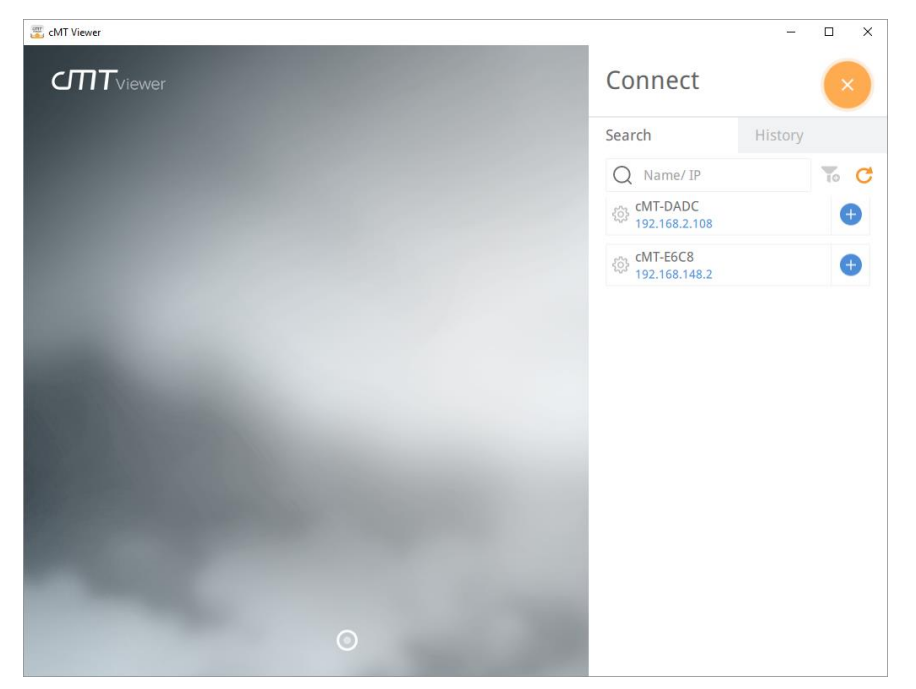

Step6. 在網路瀏覽器輸入您的人機 IP 位址,例如,當 IP 位址是 192.168.0.211 時,在位址欄輸入"http://192.168.0.211"並按下 Enter。若您使用 cMT Viewer,請按下設定按鈕。

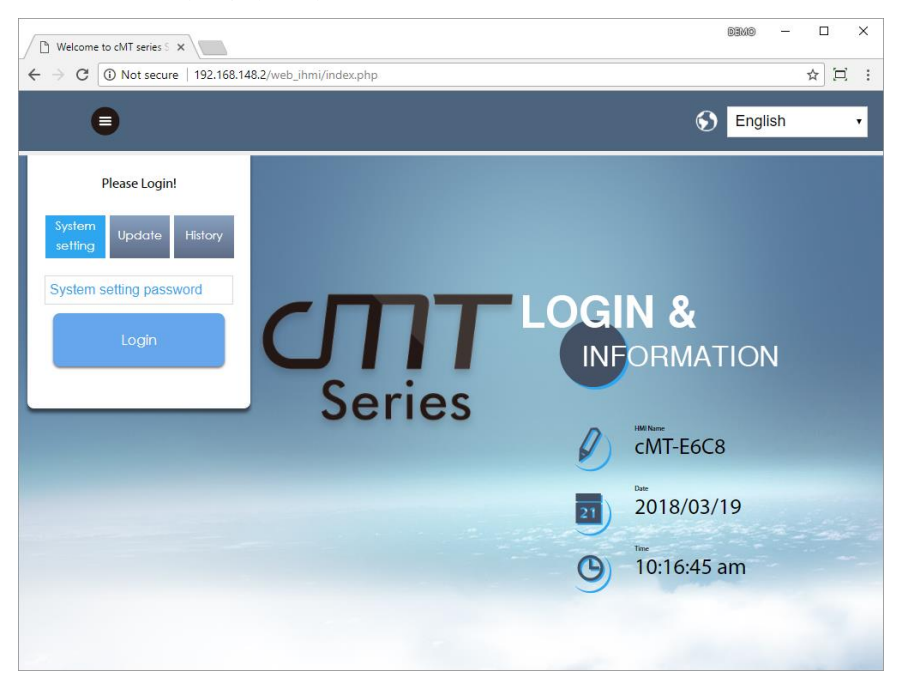

Step7. 輸入您的系統密碼,按下 Ok。(預設密碼請見安裝手冊)

Step8. 前往 Network 頁籤確認人機的網路設定。請務必設定 Gateway 與 DNS。

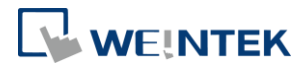

| CMT series Server X          |                                                                                                    | × 🗆 – Omed |  |
|------------------------------|----------------------------------------------------------------------------------------------------|------------|--|
| ← → C ③ 192.168.148.2/web_ih | ni/Setlpframe.php                                                                                                    | ~☆ ⊑ :     |  |
| identity:<br>System Setting  |                                                                                                    | ≡          |  |
| P Network                    | Network                                                                                                    |            |  |
| Date/Time                    | Ethernet                                                                                                    |            |  |
| 🖉 HMI Name                   | HMI Name   Ethernet(LAN2):                                                                                                |            |  |
| History                      |                                                                                                    |            |  |
| 🏊 Email                      | ID Addross Ethorpot                                                                                                    |            |  |
| 🕙 Project Management         | Project Management  Obtain IP address automatically                                                                       |            |  |
| System Password              | Use static IP address below(LAN2)                                                                                         |            |  |
| Enhanced Security            |                                                                                                    |            |  |
| EasyAccess 2.0               | IP: 192 · 168 · 148 · 2<br>Mask: 255 · 255 · 0                                                                            |            |  |
|                              | Gateway:         192         168         148         254           DNS:         8         8         8         8         8 |            |  |
|                              |                                                                                                    |            |  |
|                              | Save                                                                                                    |            |  |

Step9.

前往 CODESYS 頁籤輸入您開通卡上的開通碼。按下 Activate 開通 CODESYS 功能支援。

| ← → C ① 192.168.148.2/web_ii | nmi/CODESYS.php                   |            | GINEG         | - □ ><br>• ☆ ፲ |
|------------------------------|-----------------------------------|------------|---------------|----------------|
| <u> </u>                     | identity:<br>System Setting       | S cMT-E6C8 | 💼 10:50:47 am | 2018/03/19     |
| 🕞 Network                    | CODESYS                           |            |               |                |
| Date/Time                    | Status Project update CODESYS upd |            |               |                |
| 🖉 HMI Name                   | Activation Status: Not Activated  |            |               |                |
| History                      |                                   |            |               |                |
| San Email                    | CODESYS Activation Code:          |            |               |                |
| 🖹 Project Management         |                                   |            |               |                |
| System Password              |                                   |            |               |                |
| Security                     |                                   |            |               |                |
| EasyAccess 2.0               |                                   |            |               |                |
|                              |                                   |            |               |                |
|                              | Activate                          |            | Restore Pu    | rchase         |

- Step10. 開通成功時,將顯示訊息: "Please put on license sticker on the back of HMI and then reboot HMI."。若您在本步驟遇到問題,請參考本文件最 後章節: "開通錯誤碼"。
- Step11. 開通成功後,請重新啟動人機,此時在開機畫面便能看見 CODESYS 商標。

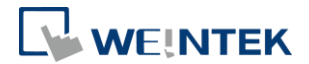

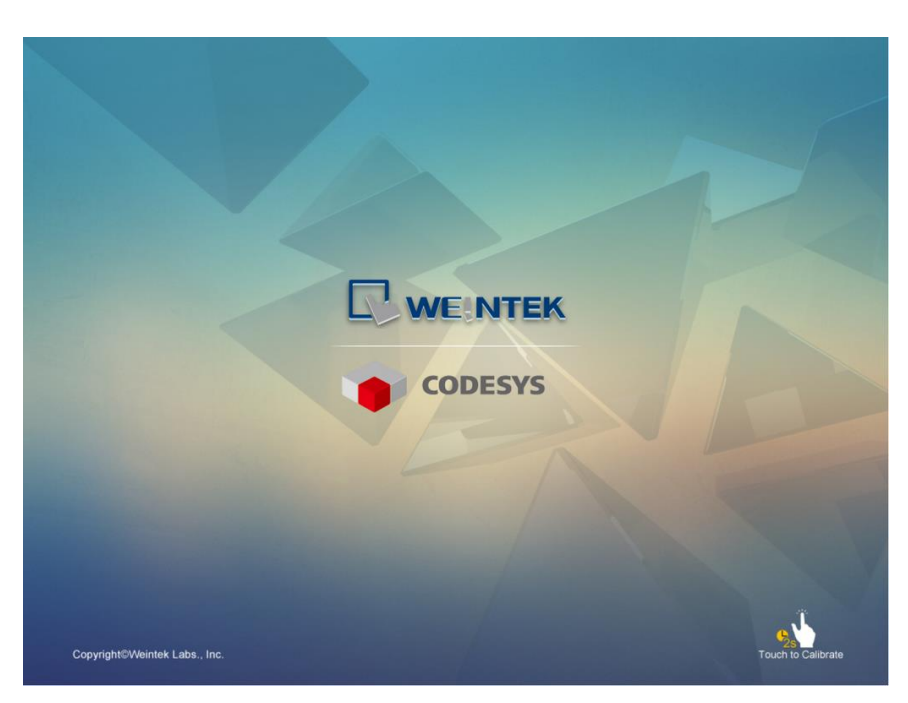

Step12. 人機啟動後,觸碰 Start 按鈕即能呼叫系統訊息視窗,在視窗中新增了 CODESYS 頁籤。

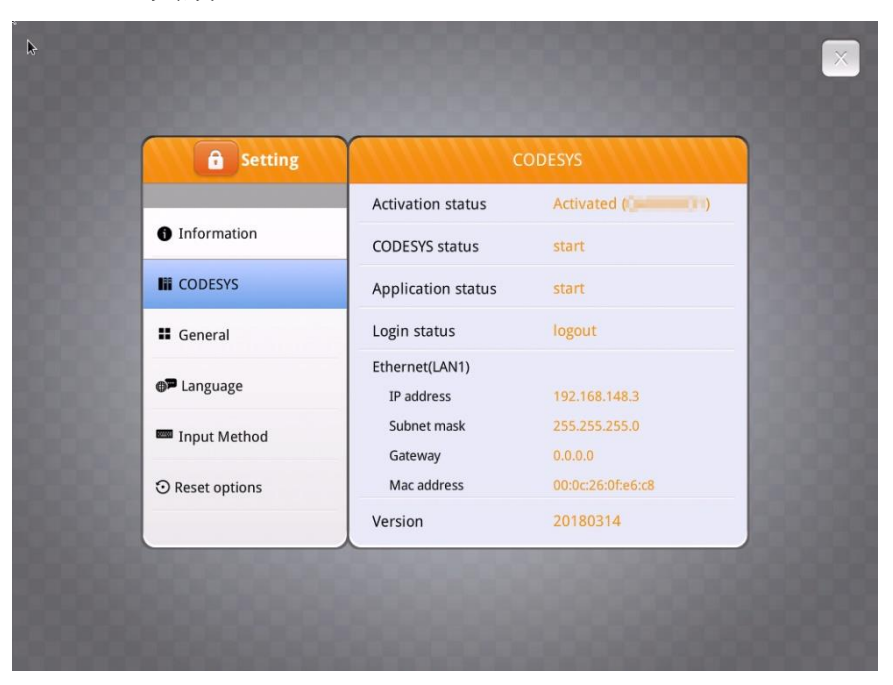

Step13. 開啟人機網路伺服器也能夠找到 CODESYS 頁籤。此時在本頁籤中即可 更新 CODESYS 工程檔案與韌體。

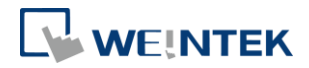

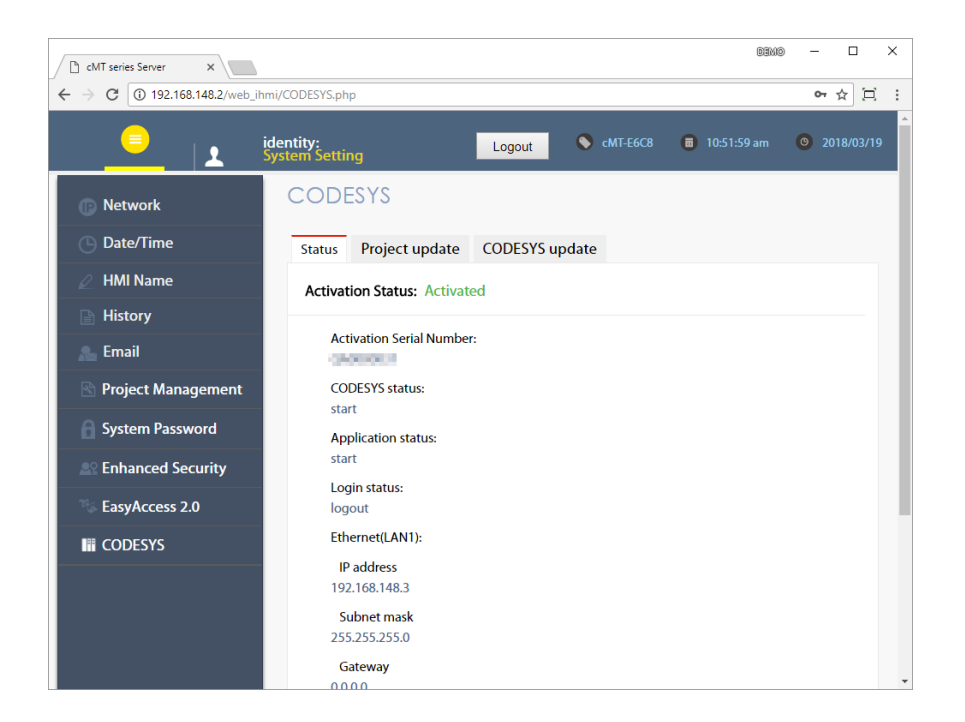

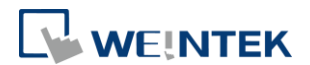

## 4. 開通錯誤碼

- 錯誤碼 100:人機無網路連線或無法連接上授權伺服器。日期錯誤也可能導致此問題。
- 錯誤碼 103:此授權已經被使用。
- 錯誤碼 104:人機已經開通,請嘗試恢復已購買的項目。
- 錯誤碼 107:人機尚未開通,請使用有效的開通碼進行開通。